### ■在庫の確認方法

リース商品の在庫がある場合、現在庫数 / 総在庫数が表示されますので 「検討台へ移動」ボタンをクリックして、次へ進んでください。

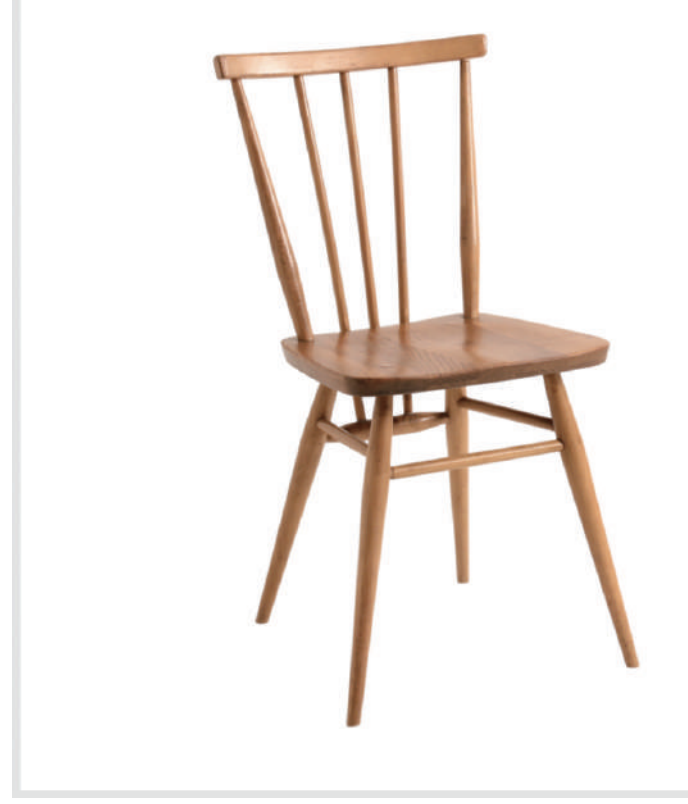

| ERCOL<br>[AWABEES] | STICKBAC            | K CHAIR      |
|--------------------|---------------------|--------------|
| 料金 (基本3)           | 34日):               | 6,000 円      |
| サイズ:               | W38×D42×H80×S       | H44          |
| カラー:               | 茶                   |              |
| 総在庫数:              | 1/4                 |              |
|                    | ☆ 検討                | 台へ移動;; Click |
| 以下の期間は             | レンタル中です             | Alla         |
| 2022/03/13         | (日)~2022/03/19(土) 2 | <u>a</u>     |
| 2022/03/16         | (水)-2022/03/21(月)   |              |

既にリースに出ていて在庫が無い場合「ただいま貸出中です」と表示されます。

ただいま貸出中です

以下の期間はレンタル中です 2022/03/13(日)~2022/03/19(土) 3点 2022/03/16(水)~2022/03/21(月)

## ■比較しやすい「検討台」ページ

お店の検討台で並べるように、webカタログ上にも、検討台ページをご用意致します。 写真メインの為、視覚で直感的に選んだ商品を比較、ご検討頂けます。

| 検討台 AWABEES<br>注意事項有り                                                                                                    |                                                                              | 注意事項有り                                                                                                    |                                                                                           |
|----------------------------------------------------------------------------------------------------|------------------------------------------------------------------------------|----------------------------------------------------------------------------------------------------|-------------------------------------------------------------------------------------------|
|                                                                                                    |                                                                              | H                                                                                                    |                                                                                           |
| AWABEES     大物便 ×       No.4019051       3シーターソファ       W176×D70×H70.5×SH37.5       料金 25,000 円       数量     1 v       注意事項有り | AWABEES 大物便 ×<br>No.0094019<br>ERCOL STICKBACK CHAIR<br>料金 6,000 円<br>数量 1 v | AWABEES     大物便 ×       No.7052003       WOOD スツール       W33.5×D27.5×H58.5       料金 2,500 円       数量     1 | AWABEES     ×       No.8101005     クッション       グッション     50×50       料金 1,500 円     数量    |
|                                                                                                    |                                                                              | TEAT                                                                                                    | 9<br>8<br>7<br>6<br>5<br>4                                                                |
| AWABEES     大物便 ×       No.8091151     habitat フロアライト(シェード       ゆ49×H147     料金 6,500 円       数量     1                       | AWABEES     ×       No.9008108        habitat フラワーペース                        | AWABEES ×<br>No.9008269<br>habitat フレーム TEA?<br>25×31<br>料金 2,000 円<br>数量 1 ~                              | AWABEES     ×       No.7076014       置時計       W7.8×D4.5×H8       料金 700 円       数量     1 |
| 注意事項有り                                                                                                    |                                                                              | 注意事項有り                                                                                                    |                                                                                           |
|                                                                                                    |                                                                              | EFF                                                                                                    | 12-22                                                                                     |
|                                                                                                    |                                                                              |                                                                                                    |                                                                                           |

■基本情報の変更(身分証アップロード・パスワードの変更方法) マイページ→基本情報→詳細を見るの順に選択してください。

| マイページ |       |        |
|-------|-------|--------|
| 基本情報  |       | 詳細を隠す、 |
| 会社名   |       |        |
| 部署名   |       |        |
| 会員ID  | 17388 |        |

| お名前     | 山田 太郎                        |
|---------|------------------------------|
| フリガナ    | ヤマダタロウ                       |
| 携带番号    | 080-0000-0000                |
| メールアドレス | yamada@xxx.xxx               |
| 住所      | 〒000-0000 東京都渋谷区千駄ヶ谷 000-000 |
|         |                              |
| ポイント    | 詳細を見る ~                      |

1 変更をクリックすると「基本情報の変更」ページに移ります。

|     | 基本情報の変更        |                                             |                             |             |        |
|-----|----------------|---------------------------------------------|-----------------------------|-------------|--------|
|     | 基本情報の入力        |                                             |                             |             |        |
|     | 会社名            |                                             |                             |             |        |
|     | 部署名            |                                             |                             |             |        |
|     | 固定電話           | 例:0301234567                                |                             |             |        |
|     | 職業             | 選択してください 🗸                                  |                             |             |        |
|     | お名前 必須         | 山田                                          | 太郎                          |             |        |
|     | お名前(カナ) 必須     | ヤマダ                                         | タロウ                         |             |        |
|     | 携帯番号 必須        | 080-0000-0000                               |                             |             |        |
| 2   | メールアドレス 必須     | yamada@xxx.xxx.xxx                          |                             |             |        |
|     |                | yamada@xxx.xxx.xxx                          |                             |             |        |
| 3   | パスワード 必須       | •••••                                       |                             |             |        |
|     |                |                                             |                             |             |        |
|     |                |                                             |                             |             |        |
|     | 郵便番号 必須        | 000-0000<br>例:1234567(半角数字)、-               | 住所自動入力<br>(ハイフン)なしでのご入力をお願い | いします。       |        |
|     | 都道府県           | 東京都                                         |                             |             |        |
|     | 市区町村           | 渋谷区                                         |                             |             |        |
|     | 番地以降           | 千駄ヶ谷 000-000                                |                             |             |        |
|     | 名刺画像           | ファイル未選択                                     |                             |             |        |
| 4   | 身分証画像          | ファイル未選択                                     |                             |             |        |
|     |                |                                             |                             |             |        |
|     | 変更せずに戻る        |                                             |                             | 更新する        |        |
|     |                |                                             |                             |             |        |
| 2   | メールアドレスの変更が可能  | 能です。<br>ナ                                   |                             |             |        |
| 4   | 身分証画像の「ファイルを)  | 9 。<br><sub>異択</sub>   から身分証をア <sup>、</sup> | ノプロード(必須)が可能「               | です。         |        |
| 「更  | 「新する」ボタンをクリックす | ると基本情報が更新さ                                  | れます。                        |             |        |
|     |                |                                             |                             |             |        |
| ■リ  | ース履歴の確認方法 マイ   | ページ→リース履歴→詳細                                | を見る の順に選択してくださ              | <i>۱</i> ۰, |        |
| 71  | ページ            |                                             |                             |             |        |
| 基本  | 情報             |                                             |                             |             | 詳細を見る、 |
| ポイ  | × ト            |                                             |                             |             | 詳細を見る、 |
| י-ע | ス履歴            |                                             |                             |             | 詳細を隠す・ |

| 1 | 2022/03/24(木) | 2022/03/25(金) | ロケ分(スタジオ分) | AWABEES | 返却済  | 38,500円 | 未払い              | 詳細  |
|---|---------------|---------------|------------|---------|------|---------|------------------|-----|
| 2 | 2022/03/24(木) | 2022/03/25(金) | スタジオ分(ロケ分) | UTUWA   | 返却済  | 6,600円  | 未払い              | 詳細  |
| 3 | 2022/03/15(火) | 2022/03/17(木) | カタログ分      | AWABEES | 注文受付 | 72,050円 | 完了<br>2022/03/11 | 詳細  |
|   |               |               |            |         |      | 4 全     | てのリース履歴を確        | 認する |

案件名(同一ピックア

ップ)

貸し出し

状況

2

店舗名

合計リース

料金

操

作

支払い状況

3

① 2案件同時にピックアップ指定いただいた場合、案件名の欄に同一ピックアップとして表示されます。 2 現在のリース状況が確認できます。

| アイコン   | 状態の説明                                             |
|--------|---------------------------------------------------|
| 新規受付   | 新規でご注文時                                           |
| 貸出準備中  | ご注文いただいた商品準備中の時                                   |
| 受付変更   | 貸出日付や追加など注文内容を変更いただいた時                            |
| 貸出準備完了 | ご注文いただいた商品の準備が完了した時                               |
| 貸出済    | ピックアップ済(デリバリーは車が出発済)                              |
| 一部返却   | 一部商品のご返却時(「詳細」ボタンから伝票ご覧いただくと返却状況の<br>ご確認がいただけます」) |
| 返却済    | 全ての商品が返却された時                                      |

3 現在の支払い状況(未払い・支払待・完了)が確認できます。 お支払いが「完了」している場合、詳細ボタンから以下のご確認が可能です。 カード…決済日(決済日付で領収書の発行)

請求書…振込日

伝票番

号

貸出日

返却日

④ 並び替え・絞り込み機能を使いリース履歴から検索が可能です。

| <b>並75話ラ・鉱わ込み畑能</b> |                      |  |  |  |  |
|---------------------|----------------------|--|--|--|--|
| LUER W              |                      |  |  |  |  |
| 並び替え                | ● 貸出日の新しい順 ● 貸出日の古い順 |  |  |  |  |
| 店舗名                 | AWABEES UTUWA        |  |  |  |  |
| 貸出状況                | 賞出前 賞出中 一部返却 返却済     |  |  |  |  |
| 支払状況                | □ 未払い □ 完了           |  |  |  |  |
| 案件名                 |                      |  |  |  |  |
|                     |                      |  |  |  |  |
|                     | 反映する                 |  |  |  |  |
|                     |                      |  |  |  |  |

# ■リース履歴詳細の確認方法 マイページ→リース履歴→詳細を見る→詳細(操作欄)の順に選択してください。

リース履歴詳細

リース番号:529

| 貸出日           | 返却日           |  |  |
|---------------|---------------|--|--|
| 2022/03/15(火) | 2022/03/18(金) |  |  |

| 商品写真 | 商品番号    | 商品名         | サイズ              | カラー     | リース料金  | 数量  | 小計      |
|------|---------|-------------|------------------|---------|--------|-----|---------|
|      | 4022001 | 1シーターアームソファ | W80×D70×H71×SH35 | ダークブラウン | 4,000円 | 5   | 20,000円 |
| 7    | 0228003 | アントチェア ホワイト | W51×D47×H79×SH44 | 白×シルバー  | 4,000円 | 1   | 4,000円  |
|      |         |             |                  |         |        | 小計  | 24,000円 |
|      |         |             |                  |         |        | 消費税 | 2,400円  |
|      |         |             |                  |         |        | 合計  | 26,400円 |

お支払い

| ~~~    |  |
|--------|--|
| お支払い方法 |  |

クレジット決済

キャンセルする

2

1

再リースする商品を選ぶ

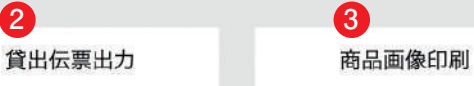

リース履歴一覧に戻る

リース期間を変更する

- 再撮影等でこの伝票で使用した商品と同じ商品をリース希望の場合検討台に移動できます。
- 2 貸出伝票を表示、PDF ダウンロードが可能です(貸出後は返却伝票に変更されます)
- 3 商品画像一覧を表示、PDF ダウンロードが可能です

### ■小物便増設で少量・少額からデリバリー利用が可能になります!

「小物数点をピックアップしに行くのは、ちょっと手間…」というお客様、小物便ならオンライン注文、 23 区内 片道 2,000 円(税抜)で撮影現場にお届け致します。

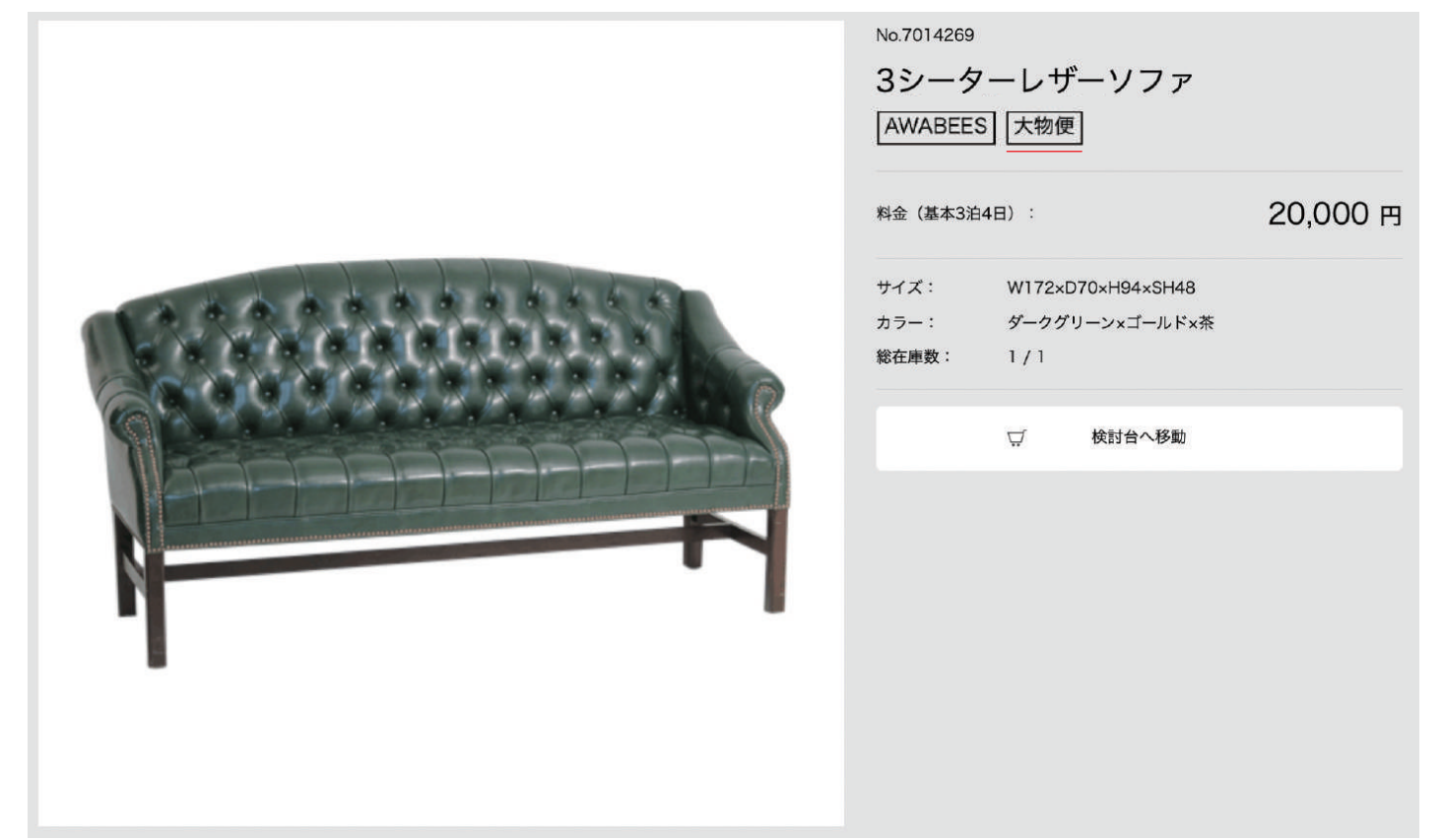

リースされる商品の中に画像のような、
大物便マークが 含まれていない場合、23区内片道2,000円(税抜)、マークが付いている商品が、 1点でも含まれている場合、23区内片道 5,000円(税抜)のデリバリー料金になります。 UTUWA・TITLES は AWABEES と別便、別料金になります。 大物便(23区内片道 5,000円(税抜)のみ)23区外、時間外、ハイエース1台以上の物量は 別途料金を頂きます。

#### ■キャッシュレス化により、現金を持ち歩かなくてもリース可能

請求書PDFをダウンロード

click

現金の受け渡しによる接触頻度を減らし、より安全でよりスピーディーな 決済へ、お支払いはオールキャッシュレス決済で、ご来店の必要はございません!

AWABEES・UTUWA はリースご返却後、金額が確定しましたら、オンラインでのクレジットカード決済 (Visa、Mastercard、JCB、American Express) または、リース申込時に、ご指定いただいた宛先に、 ご請求書をメールでお送り致します。

クレジットカード情報はマイページからご登録ください。お客様のカード情報は、弊社ではなくセキュリ ティが安全な決済会社にて、保管されますのでご安心ください。

クレジットカード決済されましたら「マイページ」から領収書の発行が可能になります。

| キャンセル不可 | リース日変更不可 | 領収書PDFをダウ    | ンロード、Click                                     | 再リースする商品を選ぶ |
|---------|----------|--------------|------------------------------------------------|-------------|
|         |          |              |                                                |             |
|         |          | 返却伝票出力       | 商品画像印刷                                         |             |
|         |          | <u>リース履</u>  | 歴一覧に戻る                                         |             |
| ご請求書の内  | 容も「マイペー  | ・ジ」からご確認頂けます | 0                                              |             |
|         | キャンセルオ   | 下可 リース日変更不可  | 再リースする商品を選ぶ                                    |             |
|         |          |              | obiestoter incomes interdictional interdiction |             |

返却伝票出力

リース履歴一覧に戻る

商品画像印刷